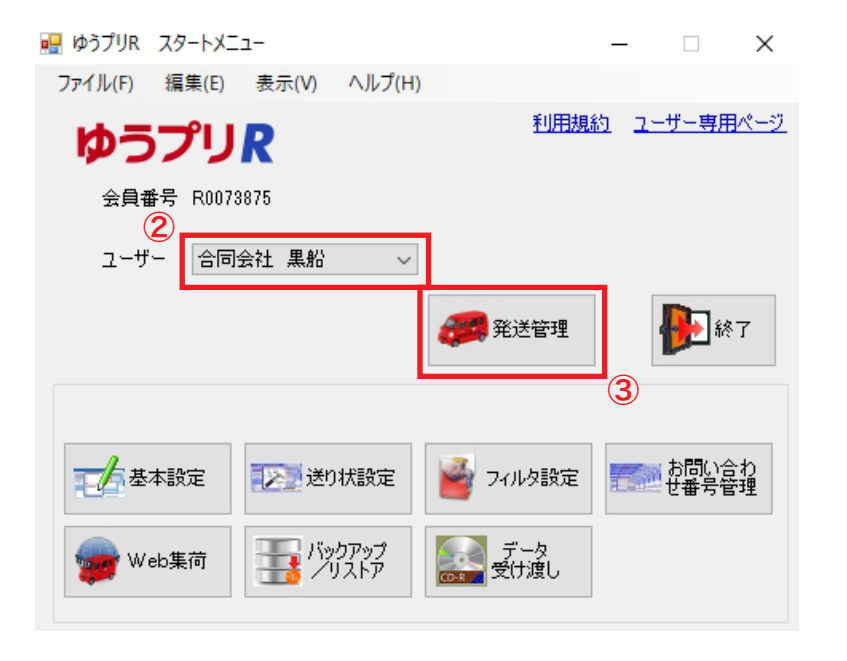

- 「ゆうパックプリント R」にて「ログイン」を選択
- ② ユーザーは「合同会社 黒船」を選択

③「発送管理」を選択

④ 発送予定データー覧から「発送履歴」を選択

| 発送予定データー覧                     |              |                                       |                |                   |                |             |                 | -           | $\square \rightarrow$ |
|-------------------------------|--------------|---------------------------------------|----------------|-------------------|----------------|-------------|-----------------|-------------|-----------------------|
| ファイル(F) 編集(E)                 | 表示(V) ツール(T) |                                       |                |                   |                |             |                 |             |                       |
| 発送予定テー                        | ター覧          |                                       |                |                   |                |             |                 |             |                       |
| 会員ID:R0073875<br>レーザー:合同会社 黒船 | }            | · · · · · · · · · · · · · · · · · · · | e              |                   | Yes and a      | 1           | デー <b>ち</b> 属什4 | ± // 📭      |                       |
|                               |              |                                       | 発送履歴           | ◎10 翻客一覧          | <i>师,</i> 商品一覧 | ₩28-1       | デージー            | 賓 🎁         | ▶ 閉じる                 |
| 送り状                           |              | _                                     | チョン細葉・ファイル     | 人出力               |                |             | _               |             |                       |
|                               | ×            | E16)                                  | いた ゆうパック<br>新規 | <b>郵便商品</b><br>新規 | TAGE           | 1885 V      | 🖄 7r1<br>取り込    | n<br>27     | ) ファイル<br>  出力        |
| 検索条件                          |              |                                       |                |                   |                |             |                 |             |                       |
| 送り状種別                         |              |                                       | ~ 発送予定日        | ~                 | _ ▼ ~          | •           | ユーザー 合同         | 会社 黒船       | ~                     |
| 顧客種別□お届                       | け先 □ご依頼主 [   | ] 集荷先                                 |                |                   |                |             | データ区分 指定        | なし          | $\sim$                |
| TEL                           |              |                                       | お客様側管理番号       |                   |                |             |                 |             |                       |
| 顧客名                           |              | T                                     | 商品名            |                   |                | ▼ □ J≥      | 箱表示             | 99 <i>9</i> | 梗密                    |
| 田詳細条件                         |              |                                       |                |                   |                |             |                 |             |                       |
| 」すべて選択する。(A)                  |              |                                       |                |                   |                | 表示件對        | (:0             | j           | 蠶択件数:0                |
| 【択 発送予定日                      | 郵便種別         | こ/着/代   さ                             | お問い合わせ番号送り状種別  | お届け先 郵便           | 番 お届け先 住所      | お届け先 住所2  お | 届け先 住所3  お      | 届け先 名称      | お届け:                  |
| <sup>我</sup> 発送予定日            | 郵便種別 7       | ℃/着/代                                 | b問い合わせ番号送り状種別  | お届け先 郵便           | 番 お届け先 住所      | お届け先 住所2 お  | )届け先 住所3  お     | 届け先 名称      | お届(                   |
|                               |              |                                       |                |                   |                |             |                 |             |                       |
|                               |              |                                       |                |                   |                |             |                 |             |                       |
|                               |              |                                       |                |                   |                |             |                 |             |                       |
|                               |              |                                       |                |                   |                |             |                 |             |                       |
|                               |              |                                       |                |                   |                |             |                 |             |                       |
|                               |              |                                       |                |                   |                |             |                 |             |                       |
|                               |              |                                       |                |                   |                |             |                 |             |                       |
|                               |              |                                       |                |                   |                |             |                 |             |                       |
|                               |              |                                       |                |                   |                |             |                 |             |                       |
|                               |              |                                       |                |                   |                |             |                 |             |                       |
|                               |              |                                       |                |                   |                |             |                 |             |                       |
|                               |              |                                       |                |                   |                |             |                 |             |                       |

|       | と限症ナーツー         | -覧                                                                                                    |                                                                                                    |                                                                                                    |                                                                                                    |                                                                                                    |                                                                                                    |                                                                                                    |                                                                                                    | - 0                                                                                                    | X               |
|-------|-----------------|----------------------------------------------------------------------------------------------------|----------------------------------------------------------------------------------------------------|----------------------------------------------------------------------------------------------------|----------------------------------------------------------------------------------------------------|----------------------------------------------------------------------------------------------------|----------------------------------------------------------------------------------------------------|----------------------------------------------------------------------------------------------------|----------------------------------------------------------------------------------------------------|----------------------------------------------------------------------------------------------------|-----------------|
| 7711  | V(F) 編算         | €(E) 表示(V) ツール                                                                                                    | (1)                                                                                                    |                                                                                                    |                                                                                                    |                                                                                                    |                                                                                                    |                                                                                                    |                                                                                                    |                                                                                                    |                 |
| 発送    | を履歴う            | 「一タ一覧                                                                                                    |                                                                                                    |                                                                                                    |                                                                                                    |                                                                                                    |                                                                                                    |                                                                                                    |                                                                                                    |                                                                                                    |                 |
| 会員ID: | :R0073875       |                                                                                                    |                                                                                                    | -5                                                                                                    | 這画面                                                                                                    |                                                                                                    |                                                                                                    |                                                                                                    |                                                                                                    |                                                                                                    |                 |
| レーザー  | :合同会社           | 黒船                                                                                                    |                                                                                                    | 1-                                                                                                    | 発送予定                                                                                                    | 到客一覧                                                                                                    | ▶ 商品一覧                                                                                                    |                                                                                                    | 能 111 お風                                                                                                    | け先り                                                                                                    | 閉じる             |
|       |                 |                                                                                                    |                                                                                                    |                                                                                                    |                                                                                                    |                                                                                                    |                                                                                                    |                                                                                                    |                                                                                                    | - Ju                                                                                                    |                 |
| 建铸碳   | 482             |                                                                                                    | 味業                                                                                                    |                                                                                                    |                                                                                                    |                                                                                                    | テータ編集・ファイノ                                                                                                    | い思力                                                                                                    |                                                                                                    |                                                                                                    |                 |
| 1     |                 | シーラー 道携                                                                                                    | 信票印刷                                                                                                    |                                                                                                    |                                                                                                    |                                                                                                    | 一方元に戻す                                                                                                    | 日本                                                                                                    |                                                                                                    | がル                                                                                                    |                 |
|       |                 |                                                                                                    |                                                                                                    |                                                                                                    |                                                                                                    |                                                                                                    |                                                                                                    | ~                                                                                                    |                                                                                                    |                                                                                                    |                 |
| 検索条   | ≷f‡<br>uarson □ |                                                                                                    |                                                                                                    |                                                                                                    |                                                                                                    |                                                                                                    |                                                                                                    |                                                                                                    |                                                                                                    |                                                                                                    |                 |
| 2204  | 1/12/01         |                                                                                                    |                                                                                                    | я                                                                                                    | extrael V                                                                                                    |                                                                                                    |                                                                                                    |                                                                                                    | 1-9- 8                                                                                                    | 回去红 燕船                                                                                                    | ~               |
| 顧客    | 種別              | ]お届け先 🗌 ご依頼主                                                                                                    | □ 集荷先                                                                                                    | 25 B                                                                                                    | 17089                                                                                                    |                                                                                                    |                                                                                                    |                                                                                                    |                                                                                                    | _                                                                                                    | _               |
| TEL   |                 |                                                                                                    |                                                                                                    | お客様側                                                                                                    | 管理番号                                                                                                    |                                                                                                    |                                                                                                    |                                                                                                    |                                                                                                    |                                                                                                    |                 |
| 顧客    | 洺               |                                                                                                    | •                                                                                                    | 商品名                                                                                                    |                                                                                                    |                                                                                                    |                                                                                                    | ▼ <b>□</b> 1                                                                                                    | 新売一                                                                                                    | クリア                                                                                                    | 検索              |
|       | 細条件             |                                                                                                    |                                                                                                    |                                                                                                    |                                                                                                    |                                                                                                    |                                                                                                    |                                                                                                    |                                                                                                    |                                                                                                    |                 |
|       | 7 212 73        | (4)                                                                                                    |                                                                                                    |                                                                                                    |                                                                                                    |                                                                                                    |                                                                                                    | 素子经                                                                                                    | 送付・5 210                                                                                                    | 3                                                                                                    | 望3行(生影)・0       |
| 置振    | C 1831 9 (2)    | o (117                                                                                                    | -                                                                                                    |                                                                                                    |                                                                                                    |                                                                                                    |                                                                                                    |                                                                                                    | A REAL PROPERTY AND A REAL PROPERTY AND A REAL |                                                                                                    |                 |
|       | #PP PF          | 日 送り状発行年月                                                                                                    | 日発送日                                                                                                    | 郵便種別                                                                                                    | 元/著/代                                                                                                    | お問い合わせ番う                                                                                                    | 送り状種別                                                                                                    | お届け先郵便番                                                                                                    | お届け先住所                                                                                                    | お届け先 住所2                                                                                                    | お届け、人           |
|       | 光达了定            | 日 送り状発行年月<br>2020/03/31 9:49                                                                                                    | 日発送日<br>9 20200331                                                                                                    | 郵便種別<br>ゆうパケット                                                                                                    | <ul> <li>元/着/代</li> <li>元払い</li> </ul>                                                                                                    | お問い合わせ番号<br>429897791890                                                                                                    | 送り状種別<br>ゆうパケットタックシ                                                                                                    | お届け先 郵便番<br>0670042                                                                                                    | お届け先 住所<br>北海道 江別市!                                                                                                    | お届け先 住所2                                                                                                    | お届け: ^          |
|       | 光达了(2)          | 送り状発行年月<br>2020/03/31 9:49<br>2020/03/31 9:49                                                                                                    | E 発送日<br>9 20200331<br>8 20200331                                                                                                    | 郵便種別<br>ゆうパケット<br>ゆうパック                                                                                                    | <ul> <li>元/着/代</li> <li>元払い</li> <li>元払い</li> </ul>                                                                                                    | お問い合わせ番号<br><u>429897791890</u><br><u>1911911274</u> 55                                                                                                    | 送り状種別<br>ゆうパケットタックシ<br>ゆうパックサーマル(                                                                                                    | お届け先 郵便番<br>0670042<br>7700813                                                                                                    | お届け先 住所<br>北海道 江別市!<br>徳島県徳島市中                                                                                                    | お届け先 住所2<br>1丁目25 ドルフ日                                                                                                    | お届け: ^          |
|       | 光达了)(正)         | 日 送り状発行年月<br>2020/03/31 9:45<br>2020/03/31 9:45<br>2020/03/31 9:45<br>2020/03/31 9:45                                                                                                    | E 発送日<br>9 20200331<br>8 20200331<br>8 20200331                                                                                                    | <ul> <li>郵便種別</li> <li>ゆうパケット</li> <li>ゆうパック</li> <li>ゆうパック</li> </ul>                                                                                                    | <ul> <li>元/着/代</li> <li>元払い</li> <li>元払い</li> <li>元払い</li> </ul>                                                                                                    | お問い合わせ番 <sup>3</sup><br><u>429897791890</u><br><u>191191127455</u><br>191191127466                                                                                                    | 送り状種別<br>ゆうパケットタックシ<br>ゆうパックサーマル(<br>ゆうパックサーマル(                                                                                                    | お届け先 郵便番<br>0670042<br>7700813<br>6250151                                                                                                    | お届け先 住所<br>北海道 江別市!<br>徳島県徳島市中<br>京都府 舞鶴市字                                                                                                    | お届け先 住所2<br>1丁目25 ドルフ日                                                                                                    | お届け: ^          |
|       | 光达了定            | 送り状発行年月<br>2020/08/31 945<br>2020/08/31 945<br>2020/08/31 946<br>2020/08/31 946<br>2020/08/31 11:1                                                                                                    | 日発送日<br>9 20200331<br>8 20200331<br>8 20200331<br>8 20200331<br>1 20200331                                                                                                    | 郵便種別<br>ゆうパケット<br>ゆうパック<br>ゆうパック<br>ゆうパック                                                                                                    | <ul> <li>元/若/代</li> <li>元払い</li> <li>元払い</li> <li>元払い</li> <li>元払い</li> </ul>                                                                                                    | お問い合わせ番り<br><u>429897791890</u><br><u>191191127455</u><br><u>191191127466</u><br><u>429897791901</u>                                                                                                    | 送り状種別<br>ゆうパケットタックシ<br>ゆうパックサーマル(<br>ゆうパックサーマル(<br>ゆうパックサーマル(                                                                                                    | お届け先 郵便番<br>0670042<br>7700813<br>6250151<br>1870032                                                                                                    | お届け先 住所<br>北海道 江別市!<br>徳島県徳島市中<br>京都府 舞鶴市寺<br>東京都Kodaira-s                                                                                                    | お届け先 住所2<br>1丁目25 ドルフ日<br>1-877-28                                                                                                    | お届け: ^          |
|       | HR TH           | 送り状発行年月<br>2020/03/31 9:45<br>2020/03/31 9:45<br>2020/03/31 9:45<br>2020/03/31 9:45<br>2020/03/31 11:1<br>2020/03/31 11:1                                                                                                    | L 発送性<br>9 20200331<br>8 20200331<br>8 20200331<br>1 20200331<br>1 20200331                                                                                                    | 郵便種別<br>ゆうパケット<br>ゆうパック<br>ゆうパック<br>ゆうパケット<br>ゆうパケット                                                                                                    | <ul> <li>元/著/代</li> <li>元払い</li> <li>元払い</li> <li>元払い</li> <li>元払い</li> <li>元払い</li> <li>元払い</li> </ul>                                                                                                    | お問い合わせ番号<br>429897791890<br>191191127455<br>191191127466<br>429897791901<br>429897791912                                                                                                    | 送り状種別<br>ゆうパケットタックシ<br>ゆうパックサーマル(<br>ゆうパックサーマル(<br>ゆうパケットタックシ<br>ゆうパケットタックシ                                                                                                    | お届け先 郵便番<br>0670042<br>7700813<br>6250151<br>1870032<br>1850013                                                                                                    | お届け先 住所<br>北海道 江別市!<br>徳島県徳島市中<br>京都府 舞鶴市寺<br>東京都Kodaira-s<br>東京都国分寺市                                                                                                    | お届け先 住所2<br>1丁目25 ドルフ日<br>1-877-28<br>東迎接骨院                                                                                                    | お届け: ^          |
|       | HUCTLE          | <ul> <li>送り状能行年月</li> <li>2020/03/31 9:45</li> <li>2020/03/31 9:45</li> <li>2020/03/31 9:45</li> <li>2020/03/31 9:45</li> <li>2020/03/31 9:45</li> <li>2020/03/31 11:1</li> <li>2020/03/31 11:1</li> <li>2020/03/31 11:1</li> </ul>                                                                                                    | E ¥E)卷日<br>9 20200331<br>8 20200331<br>8 20200331<br>1 20200331<br>1 20200331<br>1 20200331                                                                                                    | <ul> <li>郵便種別</li> <li>ゆうパケット</li> <li>ゆうパック</li> <li>ゆうパック</li> <li>ゆうパック</li> <li>ゆうパケット</li> <li>ゆうパケット</li> <li>ゆうパケット</li> </ul>                                                                                                    | <ul> <li>元/著/代</li> <li>元払い</li> <li>元払い</li> <li>元払い</li> <li>元払い</li> <li>元払い</li> <li>元払い</li> <li>元払い</li> </ul>                                                                                                    | <ul> <li>お問い合わせ番号</li> <li>429897791890</li> <li>191191127455</li> <li>191191127466</li> <li>429897791901</li> <li>429897791912</li> <li>429897791928</li> </ul>                                                                                                    | 送り状種別<br>ゆうパケットタックシ<br>ゆうパックサーマル(<br>ゆうパックサーマル(<br>ゆうパケットタックシ<br>ゆうパケットタックシ<br>ゆうパケットタックシ                                                                                                    | お届け先 郵伊番<br>0670042<br>7700813<br>6250151<br>1870032<br>1850013<br>1930845                                                                                                    | お届け先 住所<br>北海道 江別市!<br>徳島県徳島市中<br>京都府 舞鶴市寺<br>東京都区daira-s<br>東京都国分寺市<br>東京都(王子市)                                                                                                    | お届け先 住所2<br>1丁目25 ドルフ日<br>1-877-28<br>東迎接骨院<br>1296-2フラッツ初                                                                                                    | お届け:へ           |
|       | 982728          | 日 送り状発行年月<br>2020/03/31 9-45<br>2020/03/31 9-45<br>2020/03/31 9-45<br>2020/03/31 11:1<br>2020/03/31 11:1<br>2020/03/31 11:1<br>2020/03/31 11:1                                                                                                    | 日本語画<br>日本語画<br>日本<br>日本<br>日本<br>日本<br>日本<br>日本<br>日本<br>日本<br>日本<br>日本                                                                                                    | 郵便種別<br>ゆうパケット<br>ゆうパケット<br>ゆうパック<br>ゆうパケット<br>ゆうパケット<br>ゆうパケット<br>ゆうパケット                                                                                                    | 元/着/代<br>元払い<br>元払い<br>元払い<br>元払い<br>元払い<br>元払い<br>元払い<br>元払い                                                                                                    | <ul> <li>お問い合わせ番号</li> <li>429897791890</li> <li>191191127455</li> <li>191191127466</li> <li>429897791901</li> <li>429897791901</li> <li>429897791923</li> <li>429897791923</li> </ul>                                                                                                    | 送り状種別<br>ゆうパケットタックシ<br>ゆうパケットタックシ<br>ゆうパケットタックシ<br>ゆうパケットタックシ<br>ゆうパケットタックシ<br>ゆうパケットタックシ<br>ゆうパケットタックシ                                                                                                    | お届け先 郵便番<br>0670042<br>7700813<br>6250151<br>1870032<br>1850013<br>1930845<br>5250059                                                                                                    | お届け先 住所<br>北海道 江別市!<br>徳島県徳島市中<br>京都府 舞鶴市字<br>東京都区daira-s<br>東京都国分寺市<br>東京都八王子市:<br>溢賀県 Kusatsus!                                                                                                    | お届け先(主所2<br>1丁目25 ドルフ日<br>1-877-28<br>東迎接骨院<br>1296-2フラッツ初<br>10-2-809                                                                                                 | お届け: へ<br>高尾東   |
|       | 9EE2773E1       | 日<br>送り状策行年月<br>2020/03/31 9.45<br>2020/03/31 9.45<br>2020/03/31 9.45<br>2020/03/31 9.45<br>2020/03/31 11:1<br>2020/03/31 11:1<br>2020/03/31 11:1<br>2020/03/31 11:1                                                                                                    | L 363%1<br>9 20200331<br>8 20200331<br>8 20200331<br>1 20200331<br>1 20200331<br>1 20200331<br>1 20200331<br>1 20200331<br>1 20200331                                                                                                    | <ul> <li>郵便種別</li> <li>ゆうパケット</li> <li>ゆうパケット</li> <li>ゆうパック</li> <li>ゆうパック</li> <li>ゆうパケット</li> <li>ゆうパケット</li> <li>ゆうパケット</li> <li>ゆうパケット</li> <li>ゆうパケット</li> <li>ゆうパケット</li> <li>ゆうパケット</li> </ul>                                                                                                    | <ul> <li>元/着/代</li> <li>元払い</li> <li>元払い</li> <li>元払い</li> <li>元払い</li> <li>元払い</li> <li>元払い</li> <li>元払い</li> <li>元払い</li> <li>元払い</li> </ul>                                                                                                    | <ul> <li>お問い合わせ番号</li> <li>429697791890</li> <li>191191127455</li> <li>191191127456</li> <li>429697791901</li> <li>429697791923</li> <li>429897791923</li> <li>429897791934</li> <li>191191127470</li> </ul>                                                                                                    | 送り状種別<br>ゆうパケットタックシ<br>ゆうパックサーマル(<br>ゆうパックサーマル(<br>ゆうパケットタックシ<br>ゆうパケットタックシ<br>ゆうパケットタックシ<br>ゆうパケットタックシ<br>ゆうパケットタックシ                                                                                                    | お届け先 郵便番<br>0670042<br>7700813<br>6250151<br>1870032<br>1850013<br>1930845<br>5250059<br>4510043                                                                                                    | お届け先 住所<br>北海道 江別市!<br>徳島県徳島市中<br>京都府 舞鶴市子<br>東京都区daira-s<br>東京都国分寺市<br>東京都八王子市:<br>溢賀県 Kusatsusl<br>愛知県名古屋市                                                                                                    | お届け先 住所2<br>1丁目25 ドルフ日<br>1-877-28<br>東迎接骨院<br>1296-2フラッツ初<br>10-2-809<br>新道2-1-6 ラヴ・                                                                                  | お届け:へ           |
|       | 9E32 173E1      | 日 送り状策行年月<br>2020/03/31 9.45<br>2020/03/31 9.45<br>2020/03/31 9.45<br>2020/03/31 9.45<br>2020/03/31 11:1<br>2020/03/31 11:1<br>2020/03/31 11:1<br>2020/03/31 11:1<br>2020/03/31 11:1<br>2020/03/31 11:1                                                                                                    | L 363%1<br>9 20200331<br>8 20200331<br>8 20200331<br>1 20200331<br>1 20200331<br>1 20200331<br>1 20200331<br>1 20200331<br>2 20200331<br>2 20200331                                                                                                    | <ul> <li>郵便種別</li> <li>ゆうパケット</li> <li>ゆうパケット</li> <li>ゆうパケット</li> <li>ゆうパケット</li> <li>ゆうパケット</li> <li>ゆうパケット</li> <li>ゆうパケット</li> <li>ゆうパケット</li> <li>ゆうパケット</li> <li>ゆうパケット</li> <li>ゆうパケット</li> </ul>                                                                                                    | <ul> <li>元/着/代</li> <li>元払い</li> <li>元払い</li> <li>元払い</li> <li>元払い</li> <li>元払い</li> <li>元払い</li> <li>元払い</li> <li>元払い</li> <li>元払い</li> <li>元払い</li> <li>元払い</li> </ul>                                                                                                    | <ul> <li>お問い合わせ書考</li> <li>429897791890</li> <li>191191127455</li> <li>191191127456</li> <li>429897791901</li> <li>429897791923</li> <li>429897791923</li> <li>429897791934</li> <li>191191127470</li> <li>191191127481</li> </ul>                                                                                                    | 送り状種別<br>ゆうパケットタックシ<br>ゆうパックサーマル(<br>ゆうパックサーマル(<br>ゆうパケットタックシ<br>ゆうパケットタックシ<br>ゆうパケットタックシ<br>ゆうパケットタックシ<br>ゆうパケットタックシ<br>ゆうパケットタックシ                                                                                                    | お届け先 新伊番<br>0670042<br>7700813<br>6250151<br>1870032<br>1850013<br>1930845<br>5250059<br>4510043<br>1570065                                                                                                    | お届け先 住所<br>北海道 江別市<br>徳島県徳島市中<br>京都府 舞鶴市寺<br>東京都Kodaira-s<br>東京都国分寺市<br>東京都八王子市<br>溢賀県Kusatsus<br>愛知県名古屋市<br>東京都世田谷区                                                                                                    | お届け先(生所2<br>1丁目25ドルフ日<br>1-877-28<br>東迎接骨院<br>1296-2フラッツ初<br>10-2-809<br>新道2-1-6 ラヴ、<br>上祖師谷5-11-2                                                                     | お届け: ^<br>  高尾東 |
|       | 20200331        | 建築り状態行年月           2020/03/31         945           2020/03/31         946           2020/03/31         946           2020/03/31         946           2020/03/31         946           2020/03/31         11:1           2020/03/31         11:1           2020/03/31         11:1           2020/03/31         11:1           2020/03/31         11:1           2020/03/31         11:2           2020/03/31         11:2           2020/03/31         11:2           2020/03/31         11:2           2020/03/31         11:2           2020/03/31         11:2           2020/03/31         11:2                                                                                                    | 上 第3巻日<br>3 20200331<br>8 20200331<br>8 20200331<br>1 20200331<br>1 20200331<br>1 20200331<br>1 20200331<br>1 20200331<br>2 20200331<br>2 20200331                                                                                                    | 郵便種別 ゆうパケット ゆうパケット ゆうパケット ゆうパケット ゆうパケット ゆうパケット ゆうパケット ゆうパケット ゆうパケット ゆうパケット ゆうパケット ゆうパケット ゆうパック ゆうパック                                                                                                    | 元/着/代<br>元払い<br>元払い<br>元払い<br>元払い<br>元払い<br>元払い<br>元払い<br>元払い<br>元払い<br>元払い                                                                                                    | <ul> <li>お高い合わせ書材</li> <li>429997791990</li> <li>191191127455</li> <li>429897791901</li> <li>429897791901</li> <li>429897791923</li> <li>429897791923</li> <li>429897791934</li> <li>1911127470</li> <li>1911127470</li> <li>19111127481</li> <li>191191127492</li> </ul>                                                                                                    | 送り状種別<br>ゆうパケットタックシ<br>ゆうパケットタックシ<br>ゆうパケットタックシ<br>ゆうパケットタックシ<br>ゆうパケットタックシ<br>ゆうパケットタックシ<br>ゆうパケットタックシ<br>ゆうパケットタックシ<br>ゆうパックサーマル(<br>ゆうパックサーマル(                                                                                                    | ball()         500042           0670042         500051           6250151         6250151           1870032         1810033           1930845         5250059           5250059         64510043           1570065         3910301                                                                                       | お届け先 住所<br>北海道 江別市<br>意都府 舞鶴市中寺<br>東京都Kodara-s<br>東京都Kodara-s<br>東京都Kotara-s<br>東京都Kotara-s<br>東京都Kotara-s<br>東京都に王子市<br>道賀県Kusatusa<br>愛知県名古屋市<br>東京都世田谷区<br>長野県茅野市                                                                                                    | お届け先 (主所2<br>1丁目25 ドルフ日<br>1-877-28<br>東迎接骨院<br>1296 - 2フラッツ初<br>10-2-309<br>新道2-1-6 ラヴ、<br>上祖師谷5-11-2<br>北山2609                                                       | お届け:へ           |
|       | 20200331        | ⊇201/3/3/1         145           2020/03/3         144           2020/03/3         144           2020/03/3         144           2020/03/3         144           2020/03/3         11:           2020/03/3         11:           2020/03/3         11:           2020/03/3         11:           2020/03/3         11:           2020/03/3         11:           2020/03/3         11:           2020/03/3         11:           2020/03/3         11:           2020/03/3         11:           2020/03/3         11:           2020/03/3         11:           2020/03/3         11:           2020/03/3         11:           2020/03/3         11:           2020/03/3         11:           2020/03/3         11:           2020/03/3         11:                                                                                                    | L 9526  <br>9 20200331<br>9 20200331<br>8 20200331<br>1 20200331<br>1 20200331<br>1 20200331<br>1 20200331<br>1 20200331<br>2 20200331<br>2 20200331<br>2 20200331<br>4 20200401                                                                                                    | <ul> <li>郵便種別</li> <li>ゆうパケット</li> <li>ゆうパケット</li> <li>ゆうパケット</li> <li>ゆうパケット</li> <li>ゆうパケット</li> <li>ゆうパケット</li> <li>ゆうパケット</li> <li>ゆうパケット</li> <li>ゆうパケット</li> <li>ゆうパケット</li> <li>ゆうパケット</li> <li>ゆうパケット</li> <li>ゆうパケット</li> </ul>                                                                                                  | 元ノ箸/代           元払い           元払い                                                                                                    | お問い合わせ書が<br>429897791890<br>191191127455<br>191191127455<br>429897791901<br>429897791901<br>429897791923<br>429897791923<br>429897791924<br>191191127497<br>191191127492<br>429897792074                                                                                                    | 述の状態別<br>ゆうパケットタックシ<br>ゆうパケットタックシ<br>ゆうパケットタックサーマルK<br>ゆうパケットタックシ<br>ゆうパケットタックシ<br>ゆうパケットタックシ<br>ゆうパケットタックシ<br>ゆうパケットタックシ<br>ゆうパケットタックシ<br>ゆうパケットタックシ<br>ゆうパックサーマルK<br>ゆうパックサーマルK                                                                                                    | balt/t5.96(#6         96(#6           0670042         96(#6           7700813         6           6250151         1           1870032         1           1850013         1           1930845         5           5250059         4           4510043         1           1570065         3           3810301         3 | お届け先 住所<br>北海道 江別市 !<br>信息県信島市中<br>京都府 舞鶴市宇<br>東京都Kodara-s<br>東京都区分寺市<br>東京都八王子市<br>消費県Kusatsus<br>愛知県名古屋市<br>東京都世田谷区<br>長野県専野市<br>埼玉県和光市                                                                                                    | お届け先 住所2<br>1丁目25 ドルフ日<br>1-877-28<br>東迎接骨院<br>1296-27ラッツ初<br>10-2-809<br>新道2-1-6 ラヴ.<br>上山2609<br>南1-8-43                                                             | お届け: へ          |
|       | 20200331        | B         2801478(57≠ R)           2020/03/31         945           2020/03/31         946           2020/03/31         946           2020/03/31         946           2020/03/31         11:1           2020/03/31         11:1           2020/03/31         11:1           2020/03/31         11:1           2020/03/31         11:1           2020/03/31         11:1           2020/03/31         11:1           2020/03/31         11:1           2020/03/31         11:2           2020/03/31         11:2           2020/03/31         11:2           2020/03/31         11:2           2020/03/31         11:2           2020/03/31         11:2           2020/03/31         11:2           2020/03/31         11:2           2020/03/31         11:2           2020/03/31         11:2           2020/03/31         11:3           2020/03/31         11:3                                                                                                    | L 9626 L<br>20200331<br>20200331<br>20200331<br>20200331<br>20200331<br>20200331<br>20200331<br>20200331<br>20200331<br>20200331<br>20200331<br>20200331<br>20200331<br>20200331<br>20200031<br>20200031<br>20200031<br>20200031<br>20200031<br>20200031<br>20200031<br>20200031<br>20200031<br>20200031<br>20200031<br>20200031<br>20200031<br>20200031<br>20200031<br>20200031<br>2020031<br>20200031<br>20200031<br>202000<br>202000<br>202000<br>202000<br>202000<br>202000<br>202000<br>202000<br>202000<br>202000<br>20200<br>2020 | 郵便種配り<br>ゆうパショト<br>ゆうパショト<br>ゆうパショト<br>ゆうパショト<br>ゆうパケット<br>ゆうパケット<br>ゆうパケット<br>ゆうパショト<br>ゆうパショト<br>ゆうパショト<br>ゆうパショト<br>ゆうパショト<br>ゆうパショト<br>ゆうパショト<br>ゆうパショト<br>ゆうパショト<br>ゆうパショト                                                                                                    | 元ノ箸/代           元払い           元払い                                                                                                    | お問い合わせ着<br>429897791890<br>191191127455<br>429897791891<br>191191127455<br>429897791891<br>429897791891<br>429897791894<br>191191127491<br>191191127491<br>191191127491<br>191191127491<br>191191127451                                                                                                    | 送り状種類<br>(ゆうパケットタックン<br>ゆうパケットタックン<br>ゆうパケットタックン<br>の、ケットタックン<br>ゆうパケットタックン<br>ゆうパケットタックン<br>ゆうパケットタックン<br>ゆうパケットタックン<br>ゆうパケットタックン<br>ゆうパケットタックン<br>マーバ<br>ゆうパックサーマルバ<br>ゆうパケットタックン<br>マーバ<br>ゆうパケットタックン<br>マーバ                                                                                                    | お届け先第9課番<br>0670042<br>7700813<br>6250151<br>1850013<br>1930845<br>5250059<br>18500043<br>1570085<br>3810301<br>38510104<br>7315135                                                                                                    | お届け先 住所<br>北海道 江別市!<br>営島県徳島市中<br>京京都 府 舞鶴市中<br>京京都 Kodira-c<br>東京都 KJ王子市<br>泊賀県 Kucatusul<br>愛知県名古屋市<br>東京都世田谷区<br>長野県秀野市<br>埼玉県和光市<br>広島県広島市佐                                                                                                    | お届け先 (主所2<br>1丁目25 ドルフ日<br>1-877-28<br>東迎接骨院<br>1296-27ラッツ初<br>10-2-309<br>新道2-1-6 ラヴ、<br>上祖師谷5-11-2<br>北山2609<br>南1-8-43<br>海毛を風8丁目19-                                | お届け、へ           |
|       | 先と了を1           | B         2801478(17∓4, 11)           2020/03/31         9.45           2020/03/31         9.45           2020/03/31         9.45           2020/03/31         11:1           2020/03/31         11:1           2020/03/31         11:1           2020/03/31         11:1           2020/03/31         11:1           2020/03/31         11:1           2020/03/31         11:1           2020/03/31         11:1           2020/03/31         11:1           2020/03/31         11:2           2020/03/31         11:2           2020/03/31         11:2           2020/03/31         11:2           2020/03/31         11:2           2020/03/31         11:2           2020/04/01         13:4           2020/04/01         13:4           2020/04/01         13:4                                                                                                    | L 9626 L<br>9 20200331<br>8 20200331<br>1 20200331<br>1 20200331<br>1 20200331<br>1 20200331<br>1 20200331<br>1 20200331<br>2 20200331<br>2 20200331<br>2 20200331<br>4 20200401<br>4 20200401                                                                                                    | 郵便種別<br>ゆうパケット<br>ゆうパケット<br>ゆうパケット<br>ゆうパケット<br>ゆうパケット<br>ゆうパケット<br>ゆうパケット<br>ゆうパケット<br>ゆうパケット<br>ゆうパケット<br>ゆうパケット<br>ゆうパケット<br>ゆうパケット<br>ゆうパケット<br>ゆうパケット<br>ゆうパケット<br>ゆうパケット                                                                                                    | 元/著/代           元北い           元北い                                                                       | お問い合わせ着<br>429897791890<br>191191127455<br>191191127455<br>191191127455<br>429897791922<br>429897791922<br>429897791923<br>429897791923<br>429897791923<br>429897791923<br>429897791923<br>429897791923<br>191191127491<br>191191127491<br>191191127525                                                                                                    | 送り状種別<br>ゆうパットタッシッ<br>ゆうパックサーマル、<br>ゆうパックサーマル、<br>ゆうパックトタッシッ<br>のうパットタッシッ<br>のうパットタッシッ<br>ゆうパットタッシッ<br>ゆうパットタッシッ<br>ゆうパットタッシッ<br>ゆうパットタッシッ<br>ゆうパットタッショーマル、<br>ゆうパットマーマル、<br>ゆうパットマーマル、<br>ゆうパットマーマル、<br>のうパックサーマル、<br>ゆうパットマーマル、                                                                                                    | お届けた第96便番<br>0670042<br>7700813<br>6250151<br>1870032<br>1850013<br>1930845<br>5250059<br>4510043<br>4510043<br>3910301<br>3510104<br>3510104<br>2520029                                                                                                    | お届け先 住所<br>北海道 江別市!<br>学品県徳島市中<br>京都府 無鶴市学<br>東京都区の473-5<br>東京都区の473-5<br>夏知県名七屋市<br>東京都七日谷区<br>長野県茅野市<br>坊島県広島市佐<br>神奈川県座間市                                                                                                    | お届け先 住所2<br>1丁目25 ドルフ日<br>1-877-28<br>東迎接骨院<br>1296-27ラッツ打<br>10-2-809<br>新道2-1-6 ラウ.<br>上祖師谷5-11-2<br>北山2609<br>南1-8-43<br>海老園37日19<br>入谷西4-18-9丁                     | お届け、へ           |
|       | 先と了足」           | ■         2801478(57=7,1)           2020/03/31         944           2020/03/31         945           2020/03/31         11:           2020/03/31         11:           2020/03/31         11:           2020/03/31         11:           2020/03/31         11:           2020/03/31         11:           2020/03/31         11:           2020/03/31         11:           2020/03/31         11:           2020/03/31         11:           2020/03/31         11:           2020/03/31         12:           2020/03/31         12:           2020/03/31         12:           2020/03/31         12:           2020/03/31         12:           2020/03/31         12:           2020/03/31         12:           2020/03/31         12:           2020/03/31         12:           2020/03/31         12:           2020/03/31         12:           2020/03/31         12:           2020/03/31         12:           2020/03/31         12:           2020/03/31         12:           2020/03/31         12:                                                                                | L 9626 1<br>9 20200331<br>8 20200331<br>1 20200331<br>1 20200331<br>1 20200331<br>1 20200331<br>1 20200331<br>1 20200331<br>2 20200331<br>2 20200331<br>2 20200331<br>4 20200401<br>4 20200401<br>0 20200401                                                                                                    | <ul> <li>郵便種取り</li> <li>ゆうパケット</li> <li>ゆうパケット</li> <li>ゆうパケット</li> <li>ゆうパケット</li> <li>ゆうパケット</li> <li>ゆうパケット</li> <li>ゆうパケット</li> <li>ゆうパケット</li> <li>ゆうパケット</li> <li>ゆうパケット</li> <li>ゆうパケット</li> <li>ゆうパケット</li> <li>ゆうパケット</li> <li>ゆうパケット</li> <li>ゆうパケット</li> <li>ゆうパケット</li> <li>ゆうパケット</li> </ul>                                 | 元/著/代           元北い           元北い | bbb/ce/bbb         bbb/ce/bbb           29897791800         191191122455           191191122455         191191122455           29897791902         29897791924           429897791924         429897791924           429897791924         429897791924           429897791924         429897791924           429897791924         191191122470           191191122470         191191122472           191191122524         191191127524           191191122525         429897730208 | 送り状種別<br>ゆうパットタックシ<br>ゆうパットタックシ<br>ゆうパックサーマルK<br>ゆうパックナーマルK<br>ゆうパットタックシ<br>ゆうパットタックシ<br>ゆうパットタックシ<br>ゆうパットタックシ<br>ゆうパットタックシ<br>ゆうパックサーマルK<br>ゆうパックサーマルK<br>ゆうパックサーマルK<br>ゆうパックサーマルK<br>ゆうパックサーマルK                                                                                                    | お届け先 第2便番<br>0670042<br>7700813<br>85250151<br>1870032<br>1850013<br>1930845<br>52550059<br>4510043<br>1570065<br>9310301<br>3510104<br>251015<br>2520029<br>8100041                                                                                                    | お高け先 住所<br>北海道 江別市!<br>徳島県徳島市学<br>東京都Kの4847a-s<br>東京都Kodara-s<br>東京都区分寺市<br>海京都区分寺市<br>浩賀県Kuaatsul<br>愛知県名古屋市<br>東京都世田谷区<br>奥野県多野市<br>埼玉県和光市<br>広島県広島市市佐<br>神奈川県座間市中                                                                                                    | お届け先 住所2<br>1丁目25 ドルフ日<br>1-877-28<br>東迎投骨院<br>1296-275-974<br>新道2-1-6 ラウ.<br>上祖師谷5-11-2<br>北山2609<br>南1-8-43<br>海老園3丁目19-<br>入谷西4-18-9-3                              | お届け、へ           |
|       | 先と了を1           | □         ■         ■         ■         ■         ■         ■         ■         ■         ■         ■         ■         ■         ■         ■         ■         ■         ■         ■         ■         ■         ■         ■         ■         ■         ■         ■         ■         ■         ■         ■         ■         ■         ■         ■         ■         ■         ■         ■         ■         ■         ■         ■         ■         ■         ■         ■         ■         ■         ■         ■         ■         ■         ■         ■         ■         ■         ■         ■         ■         ■         ■         ■         ■         ■         ■         ■         ■         ■         ■         ■         ■         ■         ■         ■         ■         ■         ■         ■         ■         ■         ■         ■         ■         ■         ■         ■         ■         ■         ■         ■         ■         ■         ■         ■         ■         ■         ■         ■         ■         ■         ■         ■         ■         ■         ■         ■ | 1         942.54           3         20200331           3         20200331           3         20200331           1         20200331           1         20200331           2         20200331           2         20200331           2         20200331           2         20200331           2         20200331           2         20200331           2         20200431           2         20200431           2         20200401           4         20200401           2         02020401           2         02020401                                                                                                    | <ul> <li>郵便種取り</li> <li>ゆうパケット</li> <li>ゆうパケット</li> </ul> | 元/著/代           元北い           元北い                                           | bibly.co/bit #           429897791890           191191127455           191191127455           429897791912           429897791912           429897791912           429897791912           429897791912           429897791912           429897791912           429897791912           429897791924           191191127481           191191127481           191191127514           191191127515           429897792085           429897792086                                       | 送り状種別<br>送り状種別<br>ゆうパットタッシュ<br>やうパッシサーマIII<br>ゆうパッシサーマIII<br>ゆうパットタッシュ<br>ゆうパットタッシュ<br>ゆうパットタッシュ<br>ゆうパットタッシュ<br>やうパットタッシュ<br>やうパットタッシュ<br>やうパッシサーマIII<br>ゆうパッシサーマIII<br>ゆうパッシサーマIII<br>ゆうパッシサーマIII<br>ゆうパッシサーマIII<br>ゆうパッシサーマIII<br>ゆうパッシサーマIII<br>ゆうパッシサーマIII<br>ゆうパッシサーマIII<br>ゆうパッシサーマIII<br>ゆうパッシサーマIII<br>ゆうパッシサーマIII<br>ゆうパッシサーマIII<br>ゆうパッシナーマIII<br>ゆうパッシナーマIII<br>ゆうパットタッシュ | お届け先季が便番           0670042           7700813           1850013           1830045           5250050           4510043           1830045           5250050           4510043           3810301           35510104           7315135           2520029           8100041                                                   | お届け先 住所<br>北海道 江別市市<br>学家都府 舞鶴市子<br>東京都Kodarae<br>東京都(公子市<br>東京都)公寺市<br>東京都(公子市<br>道賀県Kuatsua<br>愛知県名古屋市<br>境玉県和光市<br>広島県広島市店<br>中海外川県座間市中<br>埼玉県福岡市中、<br>大阪府和泉市室                                                                                                    | お届け先 住所2<br>1丁目 25 ドルフ日<br>1-877-28<br>東辺 24 日常<br>1296-2759ツ初<br>10-2-309<br>新道 2-1-6 ラヴ、<br>上祖郎 谷5-11-2<br>北山 2609<br>南1-8-43<br>南4-843<br>南4-843<br>南4-843<br>日 -93 | お届け、へ           |

| 発送履歴:                      | <sup>製(E)</sup> 表示(V)<br>データー覧 | ツーJル(T)         |       |                  |              |                      |             |           |             |            |
|----------------------------|--------------------------------|-----------------|-------|------------------|--------------|----------------------|-------------|-----------|-------------|------------|
| 会員ID:R0073875<br>ユーザー:合同会社 | 黑船                             |                 |       | 」画面<br>- 発送予定    | <b>副客一覧</b>  | 產 商品一覧               | -#S         | ・覧 T お届   | 計先り<br>フー覧  | 開じる        |
| 連携機能                       |                                | 帳票              | _     |                  |              | データ編集・ファイノ           | 1入出力        |           |             |            |
| ▶ ■ 配達状況<br>照会             | メーラー<br>連携                     |                 | I     |                  |              | E Ances              | <b>1</b> 2# | in 🗟 🖧    | 710<br>162# | 7ァイル<br>出力 |
| 検索条件                       |                                |                 |       |                  |              |                      |             |           |             |            |
| 送り状種別                      | 15月4年 □ **#                    | 新士 口 生 荷生       |       | 込処理日付<br>h###早 「 | ~ 2022/03/08 |                      |             | ユーザー 合    | 洞会社 黒船      | ~          |
| 「朝田子住」が「<br>TEL            |                                | 親王 🗌 衆间元        | お客様側  | 管理番号             |              |                      |             | _         |             |            |
| 顧客名                        |                                | •               | 商品名   | L                |              |                      | <b>V</b>    | 12箱表示     | クリア         | 検索         |
|                            | _                              |                 |       |                  |              |                      |             |           |             |            |
| ☑ すべて選択する                  | ∾(A)                           |                 |       |                  |              |                      | alo         | 表示件数:2    |             | 選択件数:2     |
| 3240 22 2                  | 2000 (02 (02 )                 | 年月E 発送日         | 郵便種別  | 元/若/代            | お問い合わせ番・     | 判送り状種別<br>(#6)(#21:) | お届け先 郵便者    | # お届け先 住所 | お届け先住所      | 12 お届け: <  |
|                            | 2022/03/08                     | 3 15:2 20220308 | ゆうパック | 代引き              | 911851973804 | (新)代引シート(-           | 3230022     |           | 1 1 203     |            |
|                            |                                |                 |       |                  |              |                      |             |           |             |            |

 ①「発送予定日」をプルダウンし「取込処理日付」に変更し日付を本 日にする

- ②「検索」を選択
- ③「すべて選択する」にチェックを入れる
- ④「ファイル出力」を選択

| 🔜 発送履歴データ一覧                                    |                              |                             |                             |                                                   |                           |                     | ×            |
|------------------------------------------------|------------------------------|-----------------------------|-----------------------------|---------------------------------------------------|---------------------------|---------------------|--------------|
| ファイル(F) 編集(E) 表示(V                             | ) ツール(T)                     |                             |                             |                                                   |                           |                     |              |
| 発送履歴データー                                       | 笔                            |                             |                             |                                                   |                           |                     |              |
| 会員ID:R0073875<br>고-ザ-:合同会社 黒船                  | 🔜 データ出力                      | <del>E</del> F <b>A</b> A A |                             | -                                                 | — × вя                    | 副け先り 🍂              | 0010-72      |
|                                                | データ出力                        |                             |                             |                                                   | μ-                        | -ブー覧                | 64UQ         |
| 連携機能<br>▶●●●■■■■■■■■■■■■■■■■■■■■■■■■■■■■■■■■■■ | 会員ID:R0073875<br>고-ザー:合同会社 集 | <b>.</b> #1                 |                             |                                                   | Π                         | 72-(1).<br>1932-39  | 7rイル<br>出力   |
| 检查冬佳                                           | 出力フィルタ選択                     |                             |                             |                                                   |                           |                     |              |
| 送り状種別                                          | ロジレスー出力ー発送                   | 履歴データーv1.0                  |                             |                                                   | ~                         | 合同会社 黒船             | ~            |
| 顧客種別 □ お届け先 □                                  |                              |                             |                             |                                                   |                           |                     |              |
| TEL                                            | 出力先パス C¥Us                   | ers¥THREEWIN¥Desktop¥.      | INGU発送分.csv                 |                                                   | 参照                        | w                   | 40. <b>+</b> |
| 顧客名                                            |                              |                             |                             | 世力                                                | EA                        | 00 <i>P</i>         | 模案           |
| 田詳細条件                                          |                              |                             |                             |                                                   |                           |                     |              |
| ☑ すべて選択する。(A)                                  | -                            |                             |                             |                                                   | 表示件数:2                    | 13                  | 訳件数:2        |
| 選択 発送予定日 送り状<br>2022/0                         | 発行年月E 発送日                    | 郵便種別 元/3                    | 音/代 お問い合わせ番<br>011051079709 | 送り状種別<br>(#E)(#E)(#E)(#E)(#E)(#E)(#E)(#E)(#E)(#E) | 郵便番 お届け先 住所<br>括士 目 小 い 古 | お届け先 住所2<br>P 15202 | お届け: へ       |
| 2022/0                                         | 03/08 15:2 20220308          | ゆうパック 代引:                   | 911851973804                | (新)代引シード(-3000052                                 | 茨城県土浦市連                   | E .                 |              |
|                                                |                              | · · · · ·                   |                             |                                                   |                           |                     |              |
|                                                |                              |                             |                             |                                                   |                           |                     |              |
|                                                |                              |                             |                             |                                                   |                           |                     |              |
|                                                |                              |                             |                             |                                                   |                           |                     |              |
|                                                |                              |                             |                             |                                                   |                           |                     |              |
|                                                |                              |                             |                             |                                                   |                           |                     |              |
|                                                |                              |                             |                             |                                                   |                           |                     |              |
|                                                |                              |                             |                             |                                                   |                           |                     |              |
|                                                |                              |                             |                             |                                                   |                           |                     |              |
|                                                |                              |                             |                             |                                                   |                           |                     | ~            |
| <                                              |                              |                             |                             |                                                   |                           |                     | >            |

① 出力先パスに「JINGU 発送分 .csv」が選択されていることを確認 して「出力」

| 💿 😑 😑 自動保存 (               | 🚥 A 🗎 🖗                    | 5.     | с              |            |         |       |          |           |              | 2     | JINGU発送分        | <b>}</b> ∼ |    |    |     |    |              |      |
|----------------------------|----------------------------|--------|----------------|------------|---------|-------|----------|-----------|--------------|-------|-----------------|------------|----|----|-----|----|--------------|------|
| <u>ホーム</u> 挿入 描画           | i ページ レイアウト                | - Mart | データ            | 校開 表示      | Acrobat | ♀ 操作ア | シスト      |           |              |       |                 |            |    |    |     |    |              |      |
| ower 🕺 🖓 🖓                 | 游ゴシック Regular              | (木文)   |                | A^ _A"   = |         |       | 設 新り返して: | 全体を表示する 🗸 | 標準           |       | - 1             | ∄• ⊞?•     | 標準 | どち | 676 | -  | <del>.</del> | ι. Σ |
|                            |                            | ΞΙ     | <u>⊘</u> • A • |            |         | •= •= | 🛄 セルを総合  | して中央組え 🗸  | <b>≅</b> • 9 | 5 9 8 | _99 <b>*1</b> 1 | 付き テーブルさ   | 悪い | 良い | ,   | ₩λ | NR #10       | . 🖳  |
| A1 A                       | C. 13 10 10 10 10          | 田香合    |                |            |         |       |          |           |              |       |                 | N CCHAR    | *  |    |     |    |              | •    |
|                            | в                          | C      | D              | E          | F       | G     | н        | 1         | J            | к     | L               | м          | N  | 0  | Р   | Q  | R            | s    |
| お客様例管理番号                   | お問い合わせ番号                   |        |                |            |         |       |          |           |              |       |                 |            |    |    |     |    |              |      |
| 2.30039E+12<br>2.30039E+12 | 9.11852E+11<br>9.11852E+11 |        |                |            |         |       |          |           |              |       |                 |            |    |    |     |    |              |      |
|                            |                            |        |                |            |         |       |          |           |              |       |                 |            |    |    |     |    |              |      |
|                            |                            |        |                |            |         |       |          |           |              |       |                 |            |    |    |     |    |              |      |
|                            |                            |        |                |            |         |       |          |           |              |       |                 |            |    |    |     |    |              |      |
| 5                          |                            |        |                |            |         |       |          |           |              |       |                 |            |    |    |     |    |              |      |
| 1                          |                            |        |                |            |         |       |          |           |              |       |                 |            |    |    |     |    |              |      |
| 1                          |                            |        |                |            |         |       |          |           |              |       |                 |            |    |    |     |    |              |      |
|                            |                            |        |                |            |         |       |          |           |              |       |                 |            |    |    |     |    |              |      |
| 1                          |                            |        |                |            |         |       |          |           |              |       |                 |            |    |    |     |    |              |      |
| 2                          |                            |        |                |            |         |       |          |           |              |       |                 |            |    |    |     |    |              |      |
|                            |                            |        |                |            |         |       |          |           |              |       |                 |            |    |    |     |    |              |      |
| 2                          |                            |        |                |            |         |       |          |           |              |       |                 |            |    |    |     |    |              |      |
| 2                          |                            |        |                |            |         |       |          |           |              |       |                 |            |    |    |     |    |              |      |
| 2                          |                            |        |                |            |         |       |          |           |              |       |                 |            |    |    |     |    |              |      |
| 2                          |                            |        |                |            |         |       |          |           |              |       |                 |            |    |    |     |    |              |      |
| 2                          |                            |        |                |            |         |       |          |           |              |       |                 |            |    |    |     |    |              |      |
| 2                          |                            |        |                |            |         |       |          |           |              |       |                 |            |    |    |     |    |              |      |
| 3                          |                            |        |                |            |         |       |          |           |              |       |                 |            |    |    |     |    |              |      |
| 3                          |                            |        |                |            |         |       |          |           |              |       |                 |            |    |    |     |    |              |      |
| 3                          |                            |        |                |            |         |       |          |           |              |       |                 |            |    |    |     |    |              |      |
| 3                          |                            |        |                |            |         |       |          |           |              |       |                 |            |    |    |     |    |              |      |
| 3                          |                            |        |                |            |         |       |          |           |              |       |                 |            |    |    |     |    |              |      |

「JINGU 発送分 .csv」を開き「A」(お客様側管理番号)「B」(お問い合わせ番号)列を選択
 ②「A」「B」列を「数値」に変更

| e e e e e e e e e e e e e e e e e e e | · 👓 🎧 🕒 I     | ₿9×       | G             |       |         |       |           |         | DAIL 🕤                 | GU発送分~                    |      |       |         |     |
|---------------------------------------|---------------|-----------|---------------|-------|---------|-------|-----------|---------|------------------------|---------------------------|------|-------|---------|-----|
| <u>ホーム</u> 挿入 措                       | 画 ページレイア      | ウト 数式     | t データ         | 校開 表示 | Acrobat | ♀ 操作ア | シスト       |         |                        |                           |      |       |         |     |
| 1 v X 100000                          | 游ゴシック Regu    | ılar (本文) |               |       |         |       | 設 折り返して全分 | ******  |                        | └ा • 📷 •                  | 標準とち | 675 🕻 | • 🚟 • 🗮 | - Σ |
| ~~~>> ≪ #st                           |               |           | <u> • A</u> • |       |         |       | 🧱 セルを結合し  | (中央開え マ | 125 特定の形式なし            | ・11月8 デーブルと<br>● た して開式設定 | 悪い良い |       | 入 削除 曹王 | ۵   |
|                                       | ✓ ∫x お客様側     | 管理番号      |               |       |         |       |           |         | 123 数値<br>お客様勿管理番号     |                           |      |       |         |     |
| A                                     | В             | с         | D             | E     | F       | G     | н         | · ·     | AR                     | м                         | N O  | P Q   | R       | s   |
| 1 お客様側管理番号                            | お問い合わせ番号      | í –       |               |       |         |       |           |         |                        |                           |      |       |         |     |
| 2 2.30039E+1                          | 2 9.11852E+11 |           |               |       |         |       |           |         | 2×81<br>お客様側管理番号       |                           |      |       |         |     |
| 3 2.30039E+1                          | 2 9.11852E+11 |           |               |       |         |       |           |         | * 短い日付形式               |                           |      |       |         |     |
| 5                                     |               |           |               |       |         |       |           |         | 長い日付形式                 |                           |      |       |         |     |
| 6                                     |               | -         |               |       |         |       |           |         | ◎ 時刻                   |                           |      |       |         |     |
| 8                                     |               |           |               |       |         |       |           |         | お客様偽管理番号               |                           |      |       |         |     |
| 9                                     |               |           |               |       |         |       |           |         | % お客様別管理番号             |                           |      |       |         |     |
| 10                                    |               |           |               |       |         |       |           |         | 1/2 分数                 |                           |      |       |         |     |
| 11                                    |               |           |               |       |         |       |           |         | 102 指数                 |                           |      |       |         |     |
| 13                                    |               |           |               |       |         |       |           |         | 10 お客様倒管理番号<br>→ (第33) |                           |      |       |         |     |
| 14                                    |               |           |               |       |         |       |           |         | ABC 北客係例管理番号           |                           |      |       |         |     |
| 15                                    |               |           |               |       |         |       |           |         |                        |                           |      |       |         |     |
| 16                                    |               |           |               |       |         |       |           |         | その他の著号書式               |                           |      |       |         |     |
| 17                                    |               | -         |               |       |         |       |           |         |                        |                           |      |       |         |     |
| 18                                    |               | -         |               |       |         |       |           |         |                        |                           |      |       |         |     |
| 20                                    |               |           |               |       |         |       |           |         |                        |                           |      |       |         |     |
| 21                                    |               |           |               |       |         |       |           |         |                        |                           |      |       |         |     |
| 22                                    |               |           |               |       |         |       |           |         |                        |                           |      |       |         |     |
| 23                                    |               |           |               |       |         |       |           |         |                        |                           |      |       |         |     |
| 24                                    |               |           |               |       |         |       |           |         |                        |                           |      |       |         |     |
| 25                                    |               |           |               |       |         |       |           |         |                        |                           |      |       |         |     |
| 26                                    |               | -         |               |       |         |       |           |         |                        |                           |      |       |         |     |
| 27                                    |               | -         |               |       |         |       |           |         |                        |                           |      |       |         |     |
| 29                                    |               | -         |               |       |         |       |           |         |                        |                           |      |       |         |     |
| 30                                    |               |           |               |       |         |       |           |         |                        |                           |      |       |         |     |
| 31                                    |               |           |               |       |         |       |           |         |                        |                           |      |       |         |     |
| 32                                    |               |           |               |       |         |       |           |         |                        |                           |      |       |         |     |
| 33                                    |               |           |               |       |         |       |           |         |                        |                           |      |       |         |     |
| 34                                    |               |           |               |       |         |       |           |         |                        |                           |      |       |         |     |
| 35                                    |               |           |               |       |         |       |           |         |                        |                           |      |       |         |     |
| 36                                    |               |           |               |       |         |       |           |         |                        |                           |      |       |         |     |

4

| 🗯 Exce                    | ファイル 編集 表示 挿入  | フォーマ            | トッール     | データ ウ・    | ィンドウ      | ヘルプ     |           |              |   |         |                      |         |    |          |         | 1 ( ) ( ) | 0      |
|---------------------------|----------------|-----------------|----------|-----------|-----------|---------|-----------|--------------|---|---------|----------------------|---------|----|----------|---------|-----------|--------|
|                           | 新規作成           | ₩N              |          |           |           |         |           |              | 2 | JINGU発送 | <del>分</del> ~       |         |    |          |         |           |        |
| <b>ホーム 橋</b>              | テンプレートから新規作成   | - 00 ₩P         | 校開憲      | 示 Acrobat | 0 48/11:2 | アシスト    |           |              |   |         |                      |         |    |          |         |           |        |
| $\overline{\sim}$ v       | , 最近使ったファイル    |                 |          |           |           |         |           |              |   |         |                      |         |    |          |         |           |        |
| Li 🏠                      | -<br>- 閉じる     | 36W             | ~ A A    | 주 🗏 =     | ** •      | 認 折り返して | 全体を表示する 🗸 | 数值           |   |         | ∎ × 💖 `              | 標準      | 25 | ·676     | - 🚟 - 1 |           | I*   🚔 |
| ~~~x - ∞                  | 3 保存           | ¥S <sup>A</sup> | •   *¾ • |           |           | 🔛 セルを結合 | して中央揃え 🗸  | <b>E •</b> 9 |   |         | 付き デーブル <br> 式 して書式説 | まい<br>ま | 長い | <u>`</u> | 师入      | 制除 書式     | • 🖌    |
| A1 🛟                      | 名前を付けて保存       | û#S             |          |           |           |         |           |              |   |         |                      |         |    |          |         |           |        |
| A                         | 810            | 5               | E        | F         | G         | н       | 1         | J            | к | L       | м                    | N       | 0  | Р        | Q       | R         | s      |
| <ol> <li>お客様側管</li> </ol> | 名前の変更          |                 |          |           |           |         |           |              |   |         |                      |         |    |          |         |           |        |
| 2 2300391                 | バージョン履歴の表示     |                 |          |           |           |         |           |              |   |         |                      |         |    |          |         |           |        |
| 4                         | インポート          |                 |          |           |           |         |           |              |   |         |                      |         |    |          |         |           |        |
| 5                         | ファイル サイズの圧縮    |                 |          |           |           |         |           |              |   |         |                      |         |    |          |         |           |        |
| 7                         | #有             |                 |          |           |           |         |           |              |   |         |                      |         |    |          |         |           |        |
| 8                         | のに数2.805歳のつい間/ |                 |          |           |           |         |           |              |   |         |                      |         |    |          |         |           |        |
| 9                         | パスワード          |                 |          |           |           |         |           |              |   |         |                      |         |    |          |         |           |        |
| 11                        | ページ設定          |                 |          |           |           |         |           |              |   |         |                      |         |    |          |         |           |        |
| 12                        | 印刷範囲           |                 |          |           |           |         |           |              |   |         |                      |         |    |          |         |           |        |
| 13                        | プリント           | жP              |          |           |           |         |           |              |   |         |                      |         |    |          |         |           |        |
| 15                        | プロパティ          |                 |          |           |           |         |           |              |   |         |                      |         |    |          |         |           |        |
| 16                        |                | _               |          |           |           |         |           |              |   |         |                      |         |    |          |         |           |        |
| 17                        |                |                 |          |           |           |         |           |              |   |         |                      |         |    |          |         |           |        |
| 19                        |                |                 |          |           |           |         |           |              |   |         |                      |         |    |          |         |           |        |
| 20                        |                |                 |          |           |           |         |           |              |   |         |                      |         |    |          |         |           |        |
| 22                        |                |                 |          |           |           |         |           |              |   |         |                      |         |    |          |         |           |        |
| 23                        |                |                 |          |           |           |         |           |              |   |         |                      |         |    |          |         |           |        |
| 24                        |                |                 |          |           |           |         |           |              |   |         |                      |         |    |          |         |           |        |
| 26                        |                |                 |          |           |           |         |           |              |   |         |                      |         |    |          |         |           |        |
| 27                        |                |                 |          |           |           |         |           |              |   |         |                      |         |    |          |         |           |        |
| 28                        |                |                 |          |           |           |         |           |              |   |         |                      |         |    |          |         |           |        |
| 30                        |                |                 |          |           |           |         |           |              |   |         |                      |         |    |          |         |           |        |
| 31                        |                |                 |          |           |           |         |           |              |   |         |                      |         |    |          |         |           |        |
| 32                        |                |                 |          |           |           |         |           |              |   |         |                      |         |    |          |         |           |        |
| 34                        |                |                 |          |           |           |         |           |              |   |         |                      |         |    |          |         |           |        |
| 35                        |                |                 |          |           |           |         |           |              |   |         |                      |         |    |          |         |           |        |

①「名前を付けて保存」を選択

② ファイル名を「今日の日付+郵便発送分.csv」にして「保存」

① メールアドレスとパスワードを入力し「ログイン」

メールアドレス:threewin.f5@gmail.com

パスワード :threewinf5

② 作業を行う「組織」を選択

「オペレーター」タブを選択

北原様グループの場合「エクシーク(草加)」を選択

その他の販社様の場合「黒船物流センター」を選択

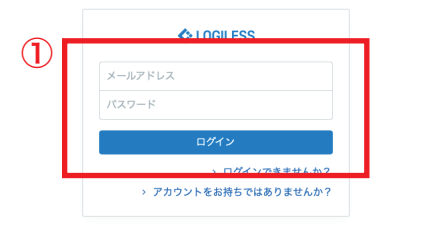

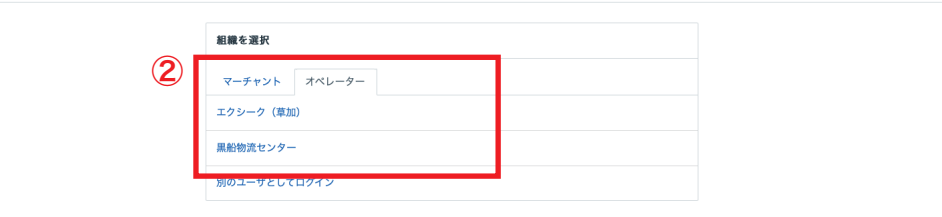

プロフィールとパスワード ログアウト

| COGILESS              |                                                                              |
|-----------------------|------------------------------------------------------------------------------|
| 黒船物流センター 〜<br>黒船スタッフ2 | マーチャントを選択                                                                    |
| ダッシュボード               | 確認待ち (59) 入金待ち (284) 引当待ち (223) 出商保留 出荷待ち (1,052) 出商作業中 (1,083) 出荷済み サマリーを印刷 |
| 出荷                    |                                                                              |
| 在庫                    | 出版クループなし > 「ペて > の出荷伝蒙(0件)を作業中                                               |
| 商品マスタ                 | - 3 まとめて処理 出荷順コードを生成 凸トータルビッキング 臼出荷指示書 臼 納品書 > その他                           |
| 履歴                    | □ 作業手順                                                                       |
| マーチャント                |                                                                              |
| 設定                    |                                                                              |
|                       | キーワード 出向指示者 特記事項                                                             |
|                       | 配送方法 便難 配送温度 代金引换                                                            |
|                       | v v v                                                                        |
|                       | Q. 使有 詳細検索                                                                   |
|                       | · 檢索条件 Shipping group:0                                                      |
|                       |                                                                              |
|                       | 出荷作業中 全0件 / 0~0件目 1                                                          |
|                       | ① 見つかりませんでした                                                                 |

【テスト】合同会社黒... 全体を検 確認待ち 入金待ち (3) 引当待ち 出荷保留 出荷待ち (2) 出荷作業中 (14) 出荷済み サマリーを印刷 【テスト】合同会社黒船(マーチャント):★福井0310マスクネコポス袋 ∨ すべて ∨ の出荷伝票(4件)を作業中 まとめて処理 | 出荷順コードを生成 | 四 トータルビッキング | 四 出荷指示書 | 四 納品書 | > その他 🕞 作業手順 ヤマト運輸 ネコポス 四 トータルピッキング 四 出荷指示書 四 納品書 ~ その他 B2/B2クラウド 凸 CSVをダウンロード 途 CSVをアップロード (**4**)

| キーワード           | 出荷指示書 特記事項 |     |                      |
|-----------------|------------|-----|----------------------|
| 配送方法            | 便種         |     | 配送温度 代金引換            |
|                 | ×          | ~   | · · · ·              |
| 伝票コード           | 出荷管理番号     |     | 商品コード                |
| 1行につき1件         | 1行につき1件    |     |                      |
|                 |            | 6   |                      |
| 合計数量            | 合計重量       |     | 合計サイズ係数              |
| 1X.E            | 以下         | W.F | NT NL NT             |
| and a star when |            |     | La FRI L. M. MOMORAN |

- ①サイドバーから「出荷」を選択
- ②「出荷作業中」を選択
- ③「出荷グループなし」から郵便(福井の場合は「Infinity 代引」のみ)
- のグループを選択
- ④「CSV」をアップロードを選択

| 送り状発行 |                                                  |
|-------|--------------------------------------------------|
| ÷     |                                                  |
|       | B2 / B2クラウド 用のCSVファイルをアップロード                     |
| 1     | インボート形式 標準<br>テンプルートをダウンロード                      |
| ٢     | ファイル     ファイルを選訳     訳されていません       アップロード     2 |
| 3     | 1                                                |

- ①「インポート形式」を「標準」を選択
- ②「ファイルを選択」からログインしたオペレーターのファイル

(csv) を選択

- ③「アップロード」を選択
- ④「プレビュー」からアップロードしたファイル(csv)に文字化け がないかを確認

⑤「インポート」を選択

| B2         | / B2クラウド 用のCS\                         | (ファイルをアップロード  |    |        |        |        |     |
|------------|----------------------------------------|---------------|----|--------|--------|--------|-----|
| <b>4 7</b> | <b>レビュー</b><br>0310.csv<br>ンポート形式とファイル | を変更           |    |        |        |        |     |
| 2          | 出荷管理番号                                 | 配送追跡番号        | 数量 | フリー項目1 | フリー項目2 | フリー項目3 | 削除済 |
| 2          | 2300391317588                          | 767174982221  |    |        |        |        |     |
|            | 2300391310695                          | 767174982232  |    |        |        |        |     |
|            | 2300391256894                          | 767174982243  |    |        |        |        |     |
|            |                                        | 7/7/7 /00005/ |    |        |        |        |     |

| 一括登録履歴 ハンディターミナル | 連携履歴                       |              |
|------------------|----------------------------|--------------|
| 13188929         |                            |              |
| ← 詳細             |                            |              |
|                  | 一括登録履歴                     | 1            |
|                  | ステータス 完了 (エラーなし)           | ✓ エラーはありません。 |
|                  | ファイル名 🕹 0310.csv           |              |
|                  | 処理開始日時 2022/03/10 11:14:13 |              |
|                  | 処理完了日時 2022/03/10 11:14:14 |              |
|                  | 成功件数                       | 4件           |
|                  | エラー件数                      | 0作           |
|                  | 宝行情報                       |              |
|                  |                            |              |
|                  | 氏名 黒船 スタッフ2                |              |

- ① エラーがないことを確認
- ② サイドバーの「出荷」を選択
- ③「出荷作業中」を選択
- ④「出荷グループなし」をプルダウンしグループがなくなっていることを確認

| LOGILESS                          |                  |                                                                                                    |                                                                                                    |               |          |
|-----------------------------------|------------------|----------------------------------------------------------------------------------------------------|----------------------------------------------------------------------------------------------------|---------------|----------|
| 黒船物流センター ~<br><sup>黒船スタッフ2</sup>  | 【テスト】合同会社黒       | 3                                                                                                    |                                                                                                    |               |          |
| ダッシュボード                           | 確認待ち 入金待ち (3) 引当 | 4待ち 出荷保留 出荷待ち (2) 出                                                                                   | 出荷作業中 (10) 出荷済み サマリ-                                                                                                    | ーを印刷          |          |
| 出荷                                |                  |                                                                                                    |                                                                                                    | 1             |          |
| 在庫<br>商品マスタ<br>履歴<br>マーチャント<br>設定 | 2                | 出荷グルーブなし v すべて v の出現<br>出荷グルーブなし<br>[テスト] 合同会社黒船(マーチャント<br>[テスト] 合同会社黒船(マーチャント<br>[テスト] 合同会社黒船(マーチャント | <ul> <li>(0件)を作業中</li> <li>():テスト</li> <li>():★福井0310マスクオートラペラー</li> <li>():★福井0310マスク佐川</li> <li>():★福井0310マスク佐川</li> </ul> | 納品書     ~ その他 |          |
|                                   | (4)              | 記送方法                                                                                                  | · · · · · · · · · · · · · · · · · · ·                                                                                        | 配送温度          | 代金引換     |
|                                   |                  | <b>伝票コード</b><br>1行につき1件                                                                               | <b>出荷管理番号</b><br>1行につき1件                                                                                                    | メーロ品商         |          |
|                                   |                  | 合計数量                                                                                                  | 合計重量<br>以下 以上                                                                                                    | 合計:           | サイズ係数 以上 |
|                                   |                  | 支払方法                                                                                                  | と同じ ~                                                                                                    | お届け先 都道府県     |          |
|                                   |                  | 出荷予定日                                                                                                 |                                                                                                    | お届け希望日        |          |